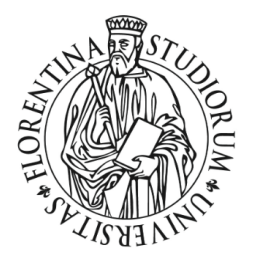

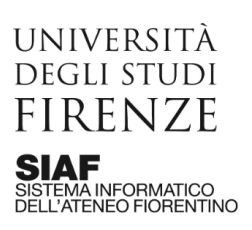

# Trasmissione in diretta delle tesi di laurea con YouTube Live

## Introduzione

In questo tutorial sono riportati i passi per

- 1. accedere all'account Google di funzione della scuola dedicato alla trasmissione in diretta delle tesi di laurea
- 2. accedere all'app YouTube Live
- 3. programmare in anticipo il live streaming e ottenere il link da comunicare ai candidati
- 4. gestire le registrazioni a conclusione della diretta (nasconderle, eliminarle, scaricarle, ecc.)

## **1. Accedere all'account Google per lo streaming**

Ciascuna Scuola ha almeno una utenza Google dedicata al live streaming delle tesi di laurea.

L'accesso si effettua conoscendo l'indirizzo email dell'utenza e la password, che il titolare può impostare per la prima volta o recuperarla in caso di dimenticanza attraverso il servizio on line <u>http://webmail.unifi.it/chgpwd/</u>.

Per utilizzare una di queste utenze il tutor si deve accordare con ciascun titolare della stessa utenza.

Elenco delle utenze Google delle Scuole, dedicate al live streaming delle tesi di laurea

| SCUOLA                     | INDIRIZZO EMAIL                        | TITOLARE                | RICHIEDENTE                  |
|----------------------------|----------------------------------------|-------------------------|------------------------------|
| Agraria                    | tesilaurea.agraria@unifi.it            | Annalisa<br>Carraresi   | Riccardo Bozzi               |
| Architettura               | tesilaurea.architettura@unifi.it       | Elena Cintolesi         | Susanna Caccia<br>Gherardini |
| Economia e Management      | tesilaurea.economia@unifi.it           | Alessandro<br>Salvadori | Marco Bellandi               |
| Giurisprudenza             | tesilaurea.giurisprudenza@unifi.it     | Andrea Ercolini         | Paola Lucarelli              |
| Ingegneria                 | tesilaurea.ingegneria@unifi.it         | Stefano<br>Malvagia     | Alessandro Fantechi          |
| Psicologia                 | tesilaurea.psicologia@unifi.it         | Maria Maradei           | Anna Maria Di Fabio          |
| Scienze della Salute Umana | tesilaurea.sc-saluteumana@unifi.i<br>t | Jonida Shtylla          | Betti Giusti                 |

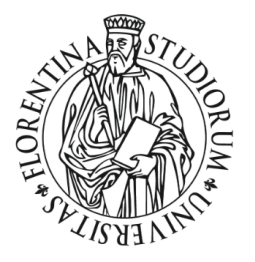

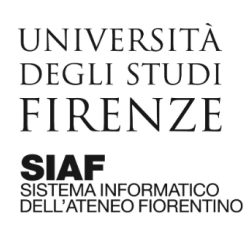

| Scienze della Salute Umana                 | tesilaurea-2.sc-saluteumana@uni<br>fi.it | Jonida Shtylla | Betti Giusti      |
|--------------------------------------------|------------------------------------------|----------------|-------------------|
| Scienze Matematiche, Fisiche e<br>Naturali | tesilaurea.scienze@unifi.it              | Tina Fasulo    | Gianni Cardini    |
| Scienze Matematiche, Fisiche e<br>Naturali | tesilaurea-2.scienze@unifi.it            | Tina Fasulo    | Gianni Cardini    |
| Scienze Matematiche, Fisiche e<br>Naturali | tesilaurea-3.scienze@unifi.it            | Tina Fasulo    | Gianni Cardini    |
| Scienze Politiche "Cesare<br>Alfieri"      | -                                        | -              | -                 |
| Studi Umanistici e della<br>Formazione     | tesilaurea.st-umaform@unifi.it           | Sara Sturlese  | Margherita Azzari |
| Studi Umanistici e della<br>Formazione     | tesilaurea-2.st-umaform@unifi.it         | Sara Sturlese  | Margherita Azzari |
| Studi Umanistici e della<br>Formazione     | tesilaurea-3.st-umaform@unifi.it         | Sara Sturlese  | Margherita Azzari |

#### Istruzioni

- a. aprire Google Chrome
- b. cliccare su "Personalizza e controlla Google Chrome"
- c. cliccare su "Nuova finestra di navigazione in incognito" (fig. 1)

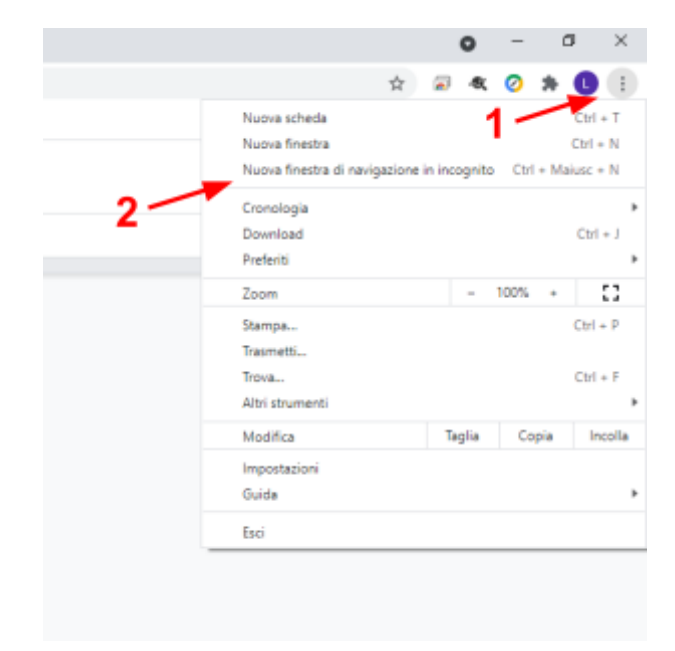

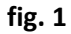

d. collegarsi a <u>http://drive.unifi.it</u> e digitare l'indirizzo email dell'utenza (fig. 2)

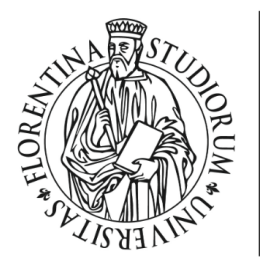

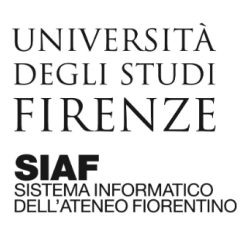

|                                | ogie                                                    |
|--------------------------------|---------------------------------------------------------|
| Acc                            | cedi                                                    |
| Continua su                    | Google Drive                                            |
| Inserisci la tua email         |                                                         |
| tesilaurea.siaf                | @unifi.it                                               |
| Non ricordi l'indirizzo email? | •                                                       |
| Non si tratta del tuo computer | r? Utilizza la modalità ospite<br>Iteriori informazioni |
| per accedere privatamente. U   |                                                         |

### 2. Accedere a YouTube Live

Dopo aver effettuato l'accesso all'utenza Google è necessario accedere all'app YouTube

#### Istruzioni

a. dall'app launcher cliccare su YouTube (fig. 3)

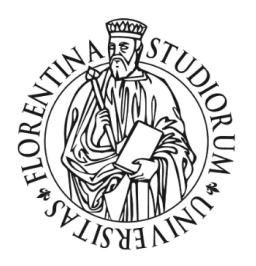

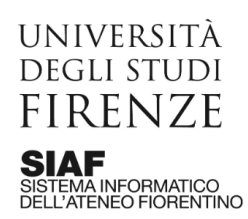

AREA PER L'INNOVAZIONE E GESTIONE DEI SISTEMI INFORMATIVI ED INFORMATICI

| ā II r     | mio Drive - Google Drive 🗙                           |                                                                                                   |          | •                 | - 🗆 X               |
|------------|------------------------------------------------------|---------------------------------------------------------------------------------------------------|----------|-------------------|---------------------|
| ← →        | X 🔒 drive.google.com/                                |                                                                                                   | \$       | 🧿 🖈 🖶             | In incognito (2)    |
| 🗘 Imp      | oostazioni <mark>,</mark> Python <mark>,</mark> Zoho | 🕝 Guida di Google 🛛 FAQ G Suite for Edu 😹 Posta in arrivo (1) 🔇 Call Center SIAF for 📙 Cisco Webe | x »      | 📙 Altri Preferiti | 📰 Elenco di lettura |
| 4          | Drive                                                | Q Cerca in Drive 3                                                                                | ()<br>() |                   | T                   |
| +          | Nuovo                                                | Il mio Drive 👻                                                                                    | Moduli   | Sites             | Contatti            |
| Ø          | Priorità                                             |                                                                                                   | *        |                   | 0                   |
| ۰ 🗅        | Il mio Drive                                         |                                                                                                   | Gruppi   | YouTube           | Maps                |
| •          | Drive condivisi                                      | Uno spazio per tutti i tuoi file                                                                  |          |                   |                     |
| ව          | Condivisi con me                                     | Documenti, Fogli, Presentazioni Google e altro ancora File di Microsoft Of                        | ff News  | Foto              | C<br>Traduttore     |
| S          | Recenti                                              |                                                                                                   |          | _                 | _                   |
| ☆          | Speciali                                             | Proji transipara filo o castello dirattamente in Drive                                            | 9        |                   |                     |
| Ū          | Cestino                                              | Fuor Laschiale file o car telle une canterite in Drive                                            | Hangouts | Google Ke         | Jamboard            |
| $\bigcirc$ | Archiviazione                                        |                                                                                                   | <b>Q</b> |                   | G                   |
| 0 byt      | e in uso                                             |                                                                                                   |          | 1 2 14 1          |                     |
|            |                                                      |                                                                                                   |          |                   |                     |
|            |                                                      |                                                                                                   |          |                   |                     |
|            |                                                      |                                                                                                   |          |                   |                     |
|            |                                                      |                                                                                                   |          |                   | >                   |
| https://ww | ww.youtube.com/?gl=IT&tab=o1                         |                                                                                                   |          |                   |                     |

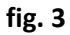

b. quindi cliccare su "Crea > Trasmetti dal vivo" (fig. 4)

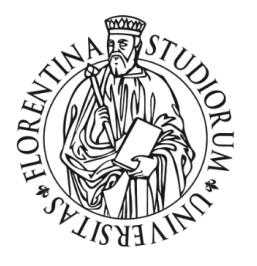

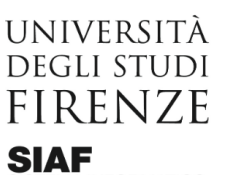

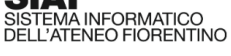

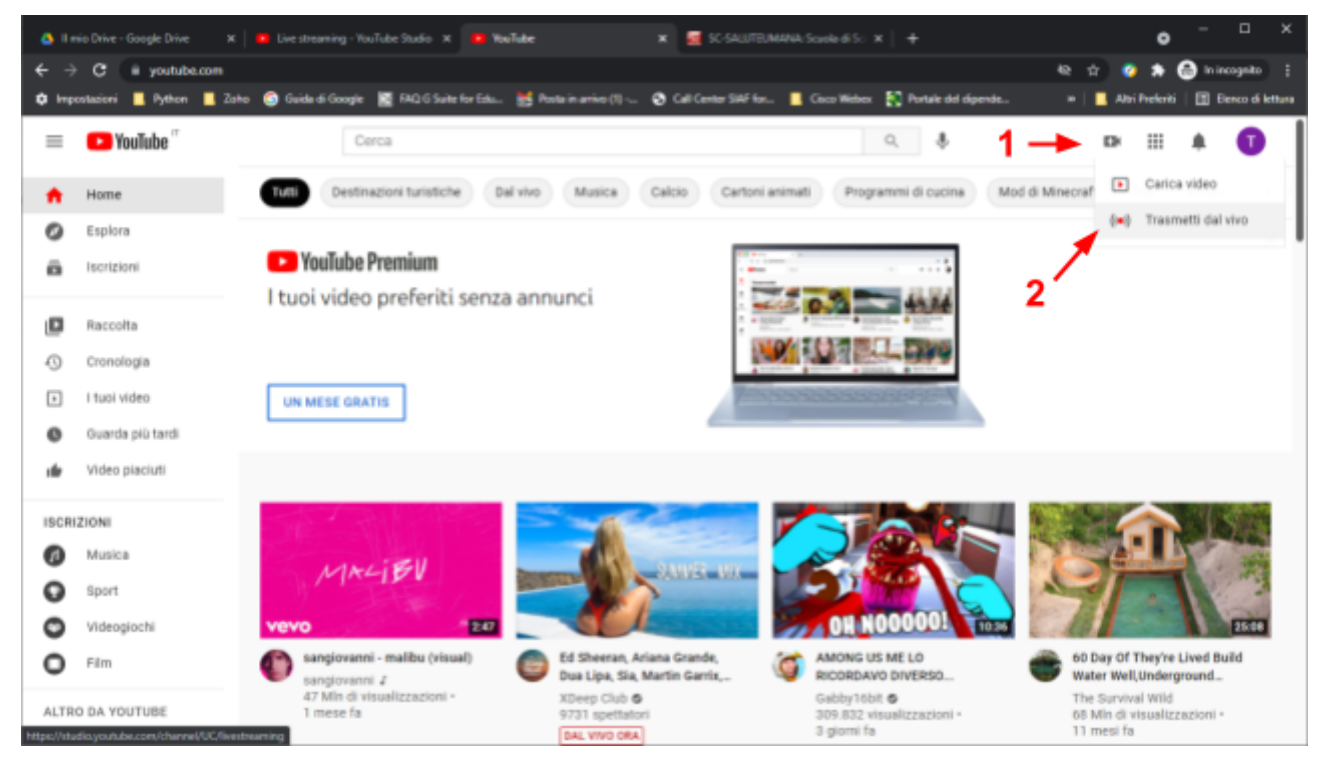

fig. 4

c. cliccare l'icona "webcam" situata a sinistra e consentire all'applicazione l'accesso a webcam e microfono quando viene chiesto dal browser (**fig. 5**)

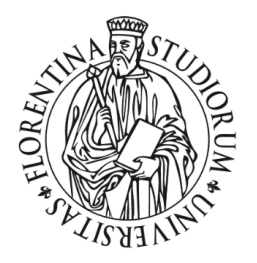

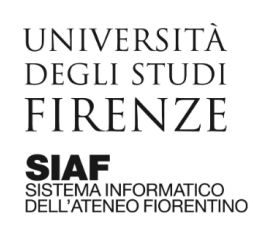

|  |                                                                                                    | 1                                                                                                    |  |        |               |    |
|--|----------------------------------------------------------------------------------------------------|----------------------------------------------------------------------------------------------------|--|--------|---------------|----|
|  |                                                                                                    |                                                                                                    |  | Studio | ■ (           | =  |
|  |                                                                                                    |                                                                                                    |  |        | (e)) <u>(</u> | (0 |
|  |                                                                                                    |                                                                                                    |  | m      | <b>o</b> 1    | ٥  |
|  | j con webcam                                                                                                    | Informazioni sullo streaming                                                                                                    |  |        | •             | Ċ  |
|  |                                                                                                    |                                                                                                    |  |        |               |    |
|  |                                                                                                    | Pubblici                                                                                                    |  |        |               |    |
|  | •                                                                                                    | Programma più tardi                                                                                                    |  |        |               |    |
|  | patono)<br>Ingo legale di rispettare il Children's Online<br>gi, Hai l'obbligo di comunicarci se i tuoi<br>inde per contenuti destinati a bambirs?<br>Inzati e la chiat dal vivo non saranno<br>bambini. Scopri di più | Questo video è destinato al bambin? (obblig<br>Indigendentemente da dove risiedi, hai fobbl<br>Privacy Protection Act (COPPA) e/o altre keg<br>video sono destinati abambini. Cosa ai inter<br>Go fernionati à come gi annunto personen<br>deponditi a uni ve streaming destinati a |  |        |               |    |
|  |                                                                                                    | O Si, è destinato ai bambini                                                                                                    |  |        |               |    |
|  |                                                                                                    | No, non è destinato ai bambini                                                                                                    |  |        |               |    |
|  |                                                                                                    | <ul> <li>Limite di età (avanzato)</li> </ul>                                                                                                    |  |        |               |    |
|  |                                                                                                    | ALTRE OPZIONI                                                                                                    |  |        |               |    |
|  | AVANTI                                                                                                    |                                                                                                    |  |        |               |    |
|  |                                                                                                    |                                                                                                    |  |        |               |    |
|  |                                                                                                    |                                                                                                    |  |        |               |    |
|  | Ma per continued destanda à la antides?<br>Antide la cont de la porte a santo<br>de la cont de la porte a santo<br>de la cont de la porte a santo<br>de la cont de la porte a santo                                    | edito tano destanta la banko. Gana la de<br>destanta la banko. Gana la de<br>destanta la banko. Gana la de<br>destanta la banko.<br>Se, è destanta a la ambril<br>No, non è destinato a la bambril<br>Limite di elà (venzato)<br>ALTRE G/22001                                      |  |        |               |    |

fig. 5

# 3. Programmare il live streaming

A questo punto possiamo procedere con la programmazione e configurazione del live streaming.

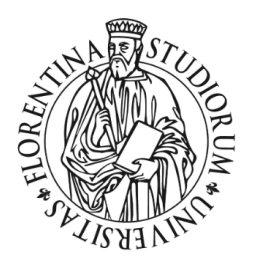

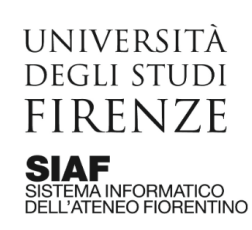

#### Istruzioni

a. Dare un titolo alla sessione di streaming (1), quindi selezionare l'opzione "non in elenco" (2) in modo tale che tale sessione di streaming sia visibile solo da parte di chi ne ha il link, infine cliccare sul selettore "programma più tardi" (3) in modo tale da accedere ad un calendario che consente di selezionare la data e l'ora desiderate (fig. 6)

|                       |             |      |    | 00,0 | 0,20 |    | _  | 2                                                                     |
|-----------------------|-------------|------|----|------|------|----|----|-----------------------------------------------------------------------|
| Non in                | elend       | co   |    |      |      |    |    | <u> </u>                                                              |
| 🗖 Programma più tardi |             |      |    |      |      |    |    | 3 🔹                                                                   |
|                       | 30 giu 2021 |      |    |      |      | <  | >  | 18:25 🗸                                                               |
| Questo                |             | м    |    |      |      |    |    |                                                                       |
| ndiper<br>Privacy     | GIU 2       | 2021 |    |      |      |    |    | di rispettare il Children's Online<br>obligo di comunicarci se i tuoi |
| /ideo s               |             |      |    |      |      |    |    | ontenuti destinati ai bambini?                                        |
| <u>(</u> )            |             |      |    |      |      |    |    | chat dal vivo non saranno<br>Scopri di più                            |
|                       |             |      |    |      |      |    |    |                                                                       |
| ) s                   |             |      | 23 |      |      |    |    |                                                                       |
| ) N                   |             |      | 30 |      |      |    |    |                                                                       |
|                       | LUG         | 2021 |    |      | 2    | 3  | 4  |                                                                       |
|                       | 5           | 6    | 7  | 8    | 9    | 10 | 11 |                                                                       |
|                       | OPZIO       | NI   |    |      |      |    |    |                                                                       |

fig. 6

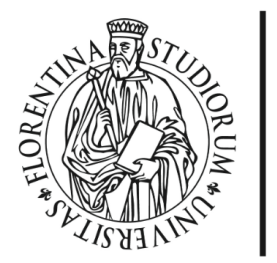

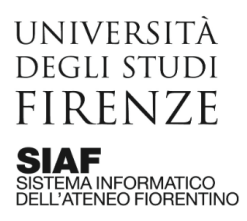

b. Si consiglia poi di selezionare l'opzione "no, non è destinato ai bambini" e, dopo aver cliccato "limite di età (avanzato)", scegliere "no, non limitare il mio video agli spettatori con più di 18 anni" (**fig. 7**)

| Non                                                                                                    | in elenco                                                                                      |                                 | -                                                                |  |  |  |  |  |  |  |
|----------------------------------------------------------------------------------------------------|------------------------------------------------------------------------------------------------|---------------------------------|------------------------------------------------------------------|--|--|--|--|--|--|--|
|                                                                                                    | Programma più tardi                                                                            |                                 |                                                                  |  |  |  |  |  |  |  |
|                                                                                                    | mer 30 giu                                                                                     | •                               | 18:25 -                                                          |  |  |  |  |  |  |  |
|                                                                                                    |                                                                                                |                                 |                                                                  |  |  |  |  |  |  |  |
| Ques                                                                                                    | to video è impostato come non destina                                                          | ato ai bamb                     | oini Impostato da te                                             |  |  |  |  |  |  |  |
| Indipendentemente da dove risiedi, hai l'obbligo legale di rispettare il Children's Online<br>Privacy Protection Act (COPPA) e/o altre leggi. Hai l'obbligo di comunicarci se i tuoi<br>video sono destinati ai bambini. Cosa si intende per contenuti destinati ai bambini? |                                                                                                |                                 |                                                                  |  |  |  |  |  |  |  |
| ()                                                                                                    | Funzionalità come gli annunci personal<br>disponibili sui live streaming destinati a           | lizzati e la c<br>ai bambini. S | hat dal vivo non saranno<br>Scopri di più                        |  |  |  |  |  |  |  |
| 0                                                                                                    | Sì, è destinato ai bambini                                                                     |                                 |                                                                  |  |  |  |  |  |  |  |
| $\odot$                                                                                                    | No, non è destinato ai bambini                                                                 |                                 |                                                                  |  |  |  |  |  |  |  |
| ^                                                                                                    | Limite di età (avanzato)                                                                       |                                 |                                                                  |  |  |  |  |  |  |  |
| Vuoi                                                                                                    | imitare il tuo video a un pubblico adult                                                       | to?                             |                                                                  |  |  |  |  |  |  |  |
| l vide<br>La me<br>Scop                                                                                                    | o soggetti a limite di età non vengono :<br>onetizzazione degli annunci potrebbe e<br>i di più | mostrati in<br>essere limit     | determinate sezioni di YouTube.<br>ata o assente per tali video. |  |  |  |  |  |  |  |
| 0                                                                                                    | Sì, limita il mio video agli spettato                                                          | ori con più                     | di 18 anni                                                       |  |  |  |  |  |  |  |
| 0                                                                                                    | No, non limitare il mio video agli s                                                           | pettatori                       | con più di 18 anni                                               |  |  |  |  |  |  |  |
| ALTR                                                                                                    | E OPZIONI                                                                                      |                                 |                                                                  |  |  |  |  |  |  |  |
|                                                                                                    |                                                                                                |                                 | AVANTI                                                           |  |  |  |  |  |  |  |

fig. 7

d. Cliccando su "altre opzioni" (fig. 7) si accede poi ad una finestra che consente di selezionare la webcam ed il microfono desiderati (fig. 8). Cliccando poi "impostazioni avanzate" consigliamo di deselezionare l'opzione "consenti chat" (fig. 9)

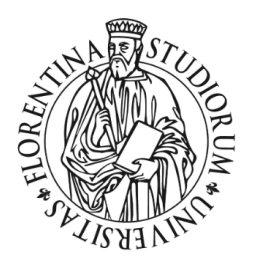

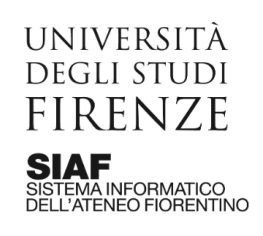

AREA PER L'INNOVAZIONE E GESTIONE DEI SISTEMI INFORMATIVI ED INFORMATICI

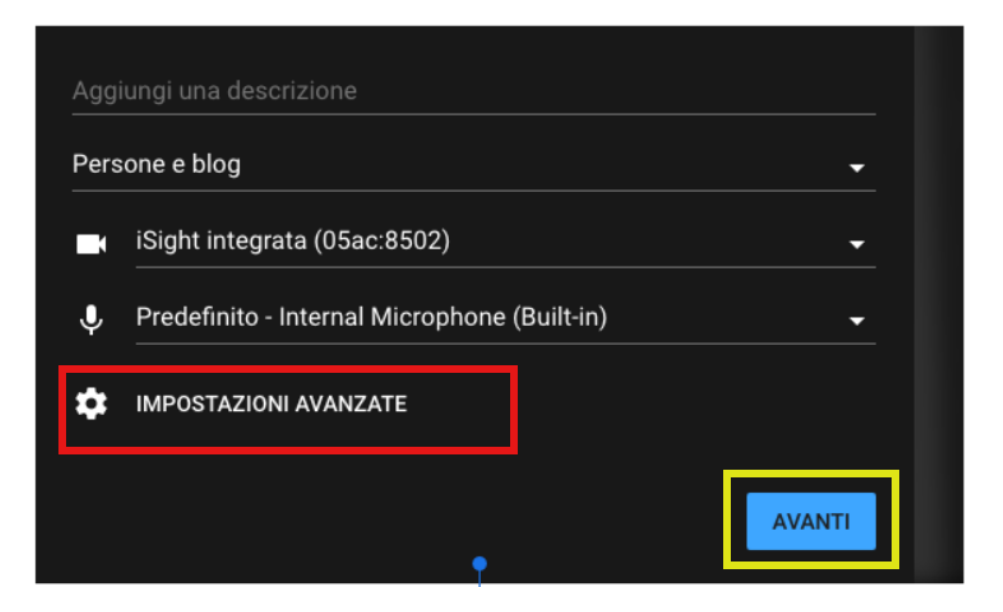

fig. 8

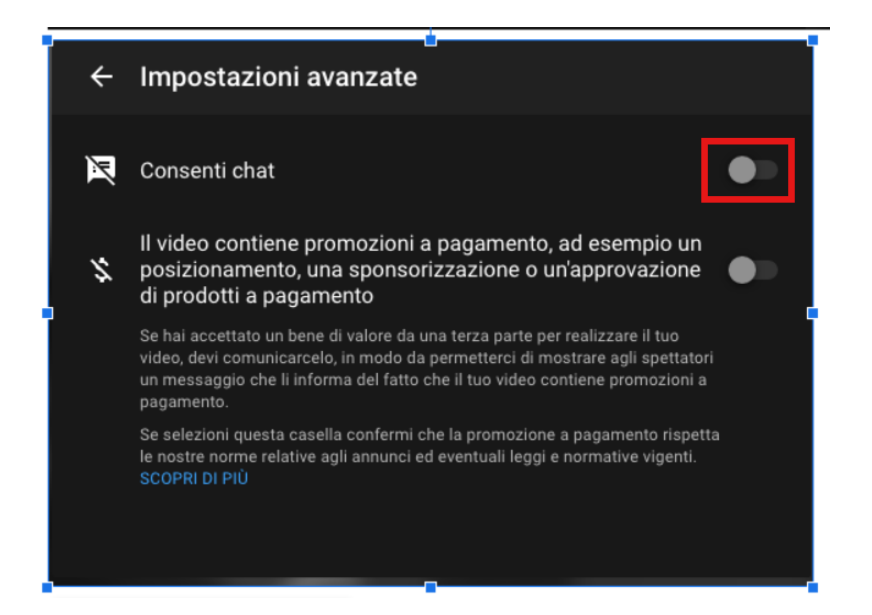

fig. 9

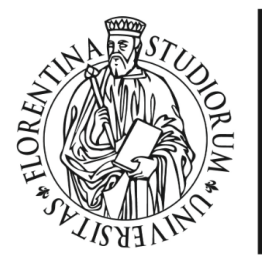

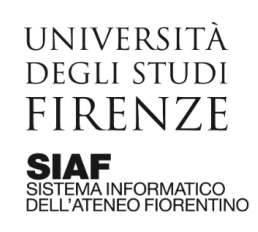

- e. Cliccando infine su "avanti" (**fig. 8**) si apre una finestra che consente di scattare tramite la webcam un'istantanea che sarà utilizzata come thumbnail/anteprima della sessione di live streaming (**fig. 10**). Da tale finestra sarà poi possibile:
  - modificare le impostazioni (1)
  - creare un link condivisibile (2)
  - iniziare la trasmissione in diretta (3)

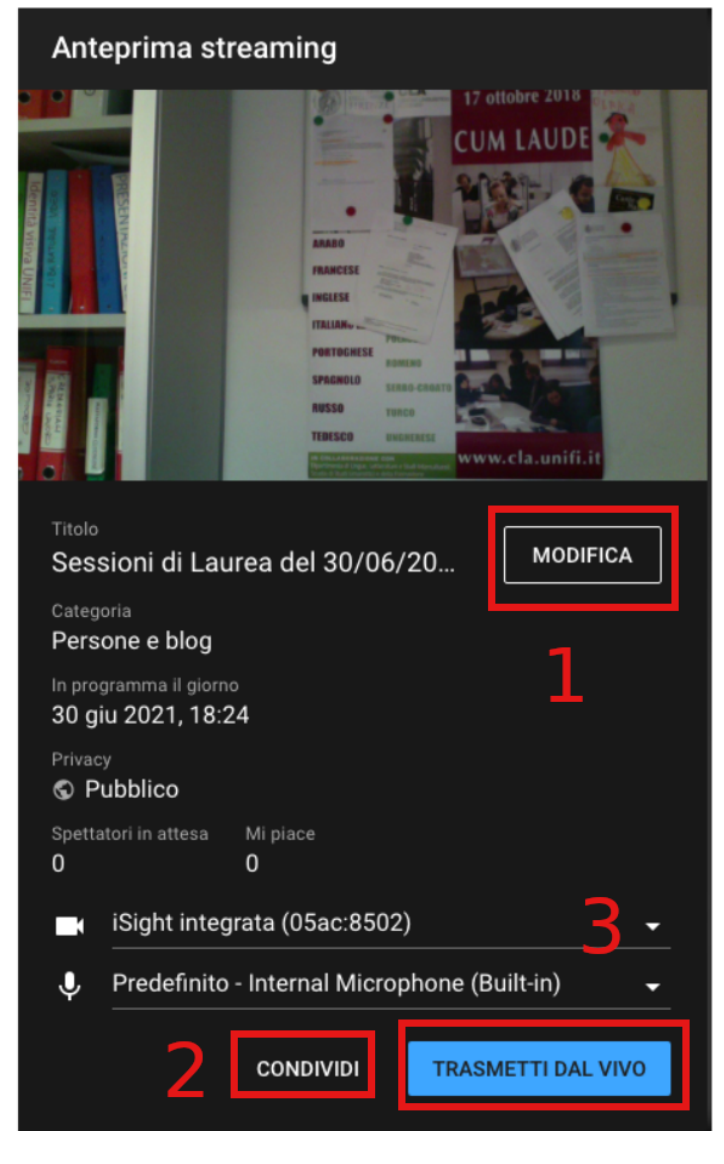

fig. 10

f. Cliccando su modifica (**fig. 10**) è possibile andare a modificare diverse impostazioni dello streaming programmato. In particolare, nella finestra che si apre (**fig. 11**), è possibile,

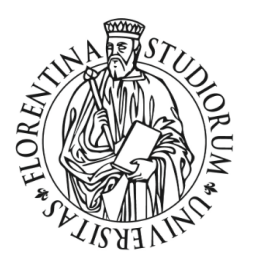

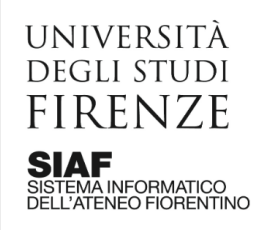

scorrendo tra le impostazioni, modificare la miniatura di presentazione (1); cliccando sui tre pallini (2) si apre, selezionando "modifica", una finestra che consente di caricare dal proprio PC un'immagine personalizzata (fig. 12); in particolare a <u>questo indirizzo</u> è possibile scaricare un powerpoint in formato 16:9 con lo sfondo blu e il logo, in cui può essere inserito il testo e poi esportato come png e usato come miniatura da caricare ed inserire nel modo appena esposto

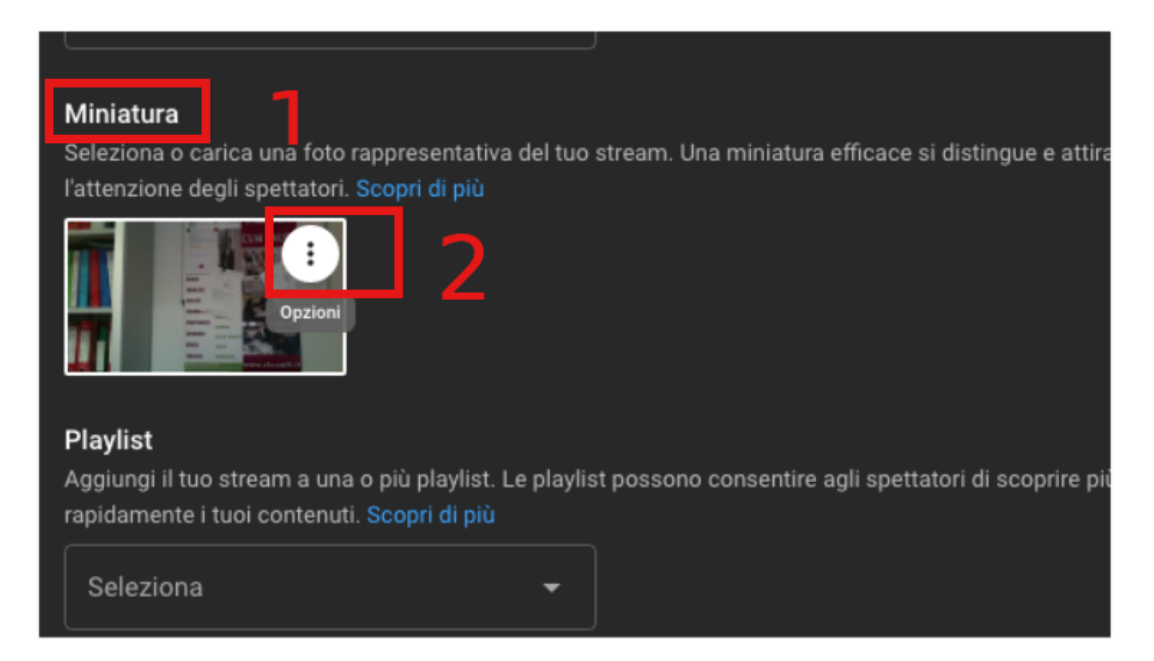

fig. 11

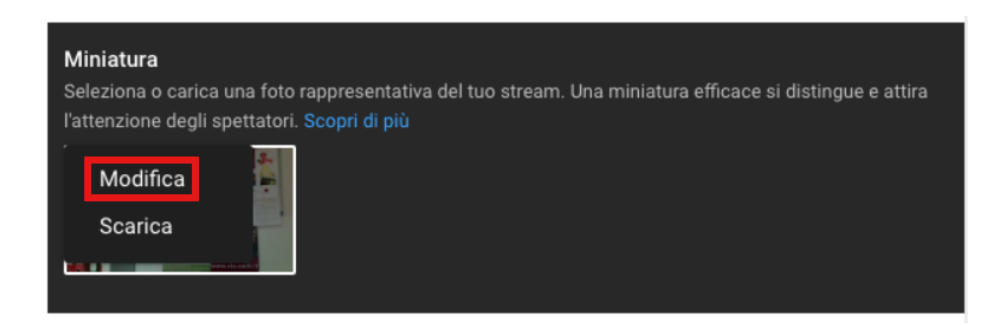

fig. 12

g. Cliccando su "condividi" (sempre **fig. 10**) si apre una finestra che contiene il link all'evento da inviare in anticipo agli spettatori desiderati (**fig. 13**)

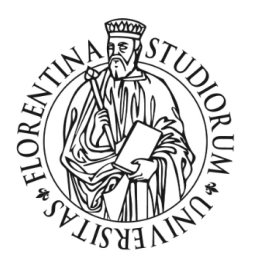

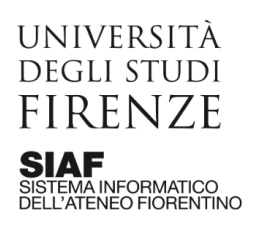

| Condividi live st                | ×                                                                          |          |
|----------------------------------|----------------------------------------------------------------------------|----------|
| (••) In programma                | Sessioni di Laurea del 30/06/2021<br>Programmato in data 30 giu 2021, 18:2 | 4        |
| Condividi un link                |                                                                            |          |
| 🕥 f                              | 💟 🖂 💬                                                                      |          |
| WhatsApp Facebook                | Twitter Email 카카오스트                                                        | 리 reddit |
| Link video<br>https://youtu.be/L | e70TsdR1GQ                                                                 | ē        |
|                                  |                                                                            | CHIUDI   |

fig. 13

e. L'evento così programmato sarà sempre accessibile, per essere modificato o anche cancellato in un secondo momento prima del suo avvio, dalla dashboard precedentemente vista in fig. 5, stavolta cliccando su "gestisci" (fig. 14); semplicemente cliccando sul titolo dell'evento programmato (2) si accederà di nuovo alla finestra delle impostazioni

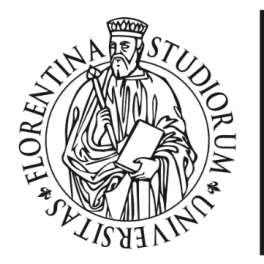

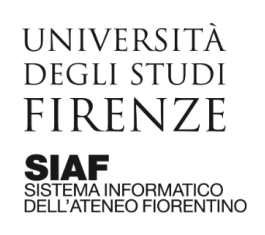

modificabili visto al punto **e** da cui infine far partire l'evento semplicemente cliccando su "trasmetti dal vivo" (**fig. 5** punto **3**)

| =     | Studio   |                                                                                |        |                           |               |             |  |                     | P            |
|-------|----------|--------------------------------------------------------------------------------|--------|---------------------------|---------------|-------------|--|---------------------|--------------|
| ((e)) | Stream   |                                                                                |        |                           |               |             |  | DROGRAMN            | MA LO STREAM |
| ۵     | Webcam   | Live streaming                                                                 | Тіро   | Data                      | Visibilità    | Restrizioni |  | Spettatori dal vivo | Connessione  |
|       | Gestisci | In programma                                                                   |        |                           |               |             |  |                     |              |
|       |          | Sessione di Laurea del 30/06/2021     Aggiungi descrizione     Me in programma | Webcam | 1 lug 2021<br>Programmato | O Non in elen | Nessuna     |  |                     |              |
|       |          |                                                                                |        |                           |               |             |  |                     |              |
|       |          |                                                                                |        |                           |               |             |  |                     |              |
|       |          |                                                                                |        |                           |               |             |  |                     |              |
|       |          |                                                                                |        |                           |               |             |  |                     |              |
|       |          |                                                                                |        |                           |               |             |  |                     |              |
|       |          |                                                                                |        |                           |               |             |  |                     |              |

f. Durante la diretta, in fondo alla finestra di streaming il pannello consente di silenziare il microfono e anche di terminare la diretta (**fig. 15**)

| •••• | •• | Ŷ | * | TERMINA STREAMING |  |
|------|----|---|---|-------------------|--|
|      |    |   |   | fig. 15           |  |

g. Dopo aver cliccato su "termina streaming" appare una finestra che chiede conferma, cliccare su "termina" (**fig. 16**)

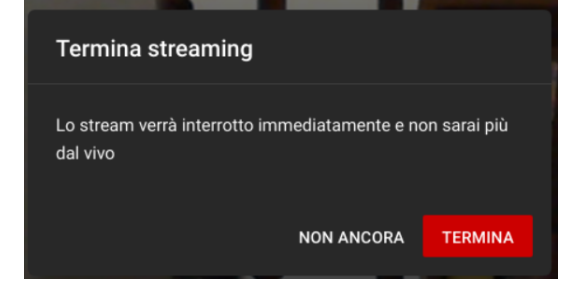

fig. 16

h. Si apre così un'ultima finestra con le informazioni riepilogative sulla sessione svoltasi; cliccare pure su "ignora" (**fig. 17**)

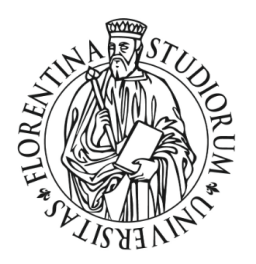

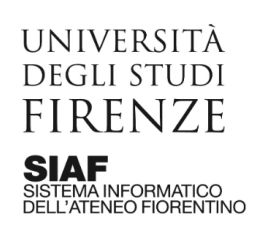

AREA PER L'INNOVAZIONE E GESTIONE DEI SISTEMI INFORMATIVI ED INFORMATICI

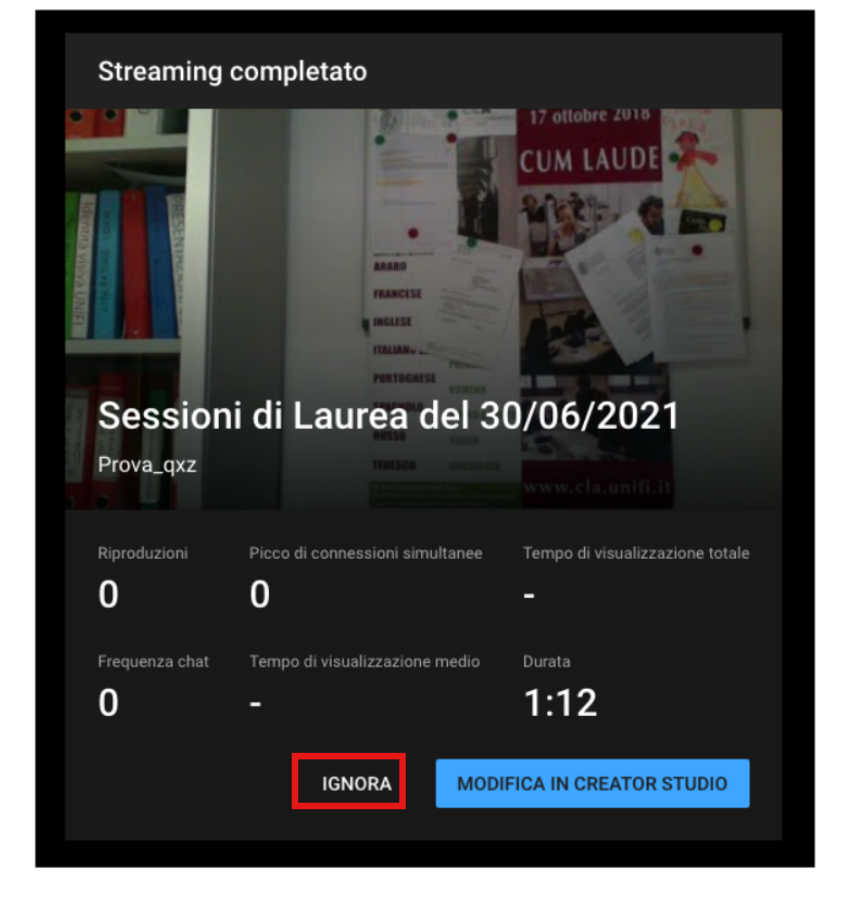

fig. 17

## 4. Gestire le registrazioni

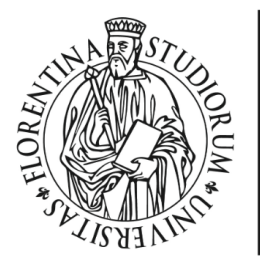

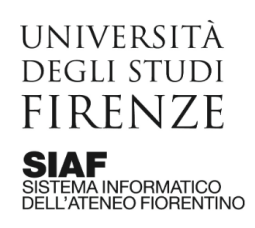

L'ultima fase si svolge dopo aver terminato la trasmissione. Si possono eseguire una serie di attività sul video registrato.

#### Istruzioni

a. Andare all'indirizzo <u>https://studio.youtube.com</u> (**fig. 18**) e selezionare "contenuti" (**1**) e quindi "dal vivo"(**2**): qui saranno accessibili tutte le registrazioni delle sessioni di streaming effettuate.

| =         | Studio                      |                                                       | Q Cerca in tutto il tuo canale |               |                      |                                 |                 |                        | 0        | CREA | P            |
|-----------|-----------------------------|-------------------------------------------------------|--------------------------------|---------------|----------------------|---------------------------------|-----------------|------------------------|----------|------|--------------|
|           | Р                           | Contenuti del canale                                  |                                |               |                      |                                 |                 |                        |          |      |              |
|           | Il tuo canale               | = Filtro                                              |                                |               |                      |                                 |                 |                        |          |      |              |
|           | Prova_qxz                   | Live streaming                                        |                                | Visibilità    | Restrizioni          | Data 🗸                          | Visualizzazioni | Spettatori dal vivo    | Commenti | h    | /li place: % |
|           | Dashboard                   | Riproduzione video dal vivo                           |                                |               |                      |                                 |                 |                        |          |      |              |
| D         | Contenuti                   | Sessioni di Laurea del 30/06/<br>Aggiungi descrizione | 2021                           | Non in elenco | Nessuna              | 30 giu 2021<br>Trasmesso in str | 0               | -                      | 0        |      | -            |
| —,<br>II. | Analytics                   | Live streaming di Prova_qxz<br>Aggiungi descrizione   |                                | Pubblico      | Destinato ai bambini | 17 giu 2021<br>Trasmesso in str | 3               | -                      | 0        |      | -            |
|           | Commenti<br>Sottotitoli     | Live streaming di Prova_qxz<br>Aggiungi descrizione   |                                | Pubblico      | Destinato ai bambini | 17 giu 2021<br>Trasmesso in str | 3               | -                      | 0        |      | -            |
| ©<br>\$   | Copyright<br>Monetizzazione | Live streaming di Prova_qxz<br>Aggiungi descrizione   |                                | Pubblico      | Destinato ai bambini | 17 giu 2021<br>Trasmesso in str | 0               | -                      | 0        |      | -            |
| N.        | Personalizzazione           |                                                       |                                |               |                      |                                 |                 | Righe per pagina: 30 👻 | 1-4 di 4 | < >  | >1           |
| ۵         | Raccolta audio              |                                                       |                                |               |                      |                                 |                 |                        |          |      |              |

fig. 18

b. Semplicemente passando il puntatore del mouse sulla registrazione di interesse compaiono delle icone di scelta contestuali (**fig. 19**) che consentono, selezionando "opzioni" (**1**), di

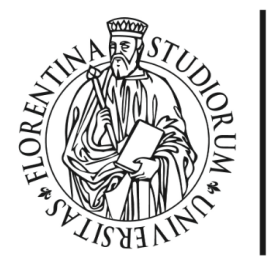

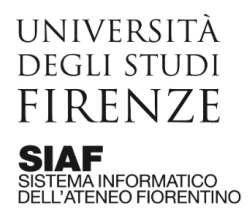

accedere ad un menu (**fig. 20**) che permette di creare un link al video, rinominarlo ed anche eliminarlo definitivamente

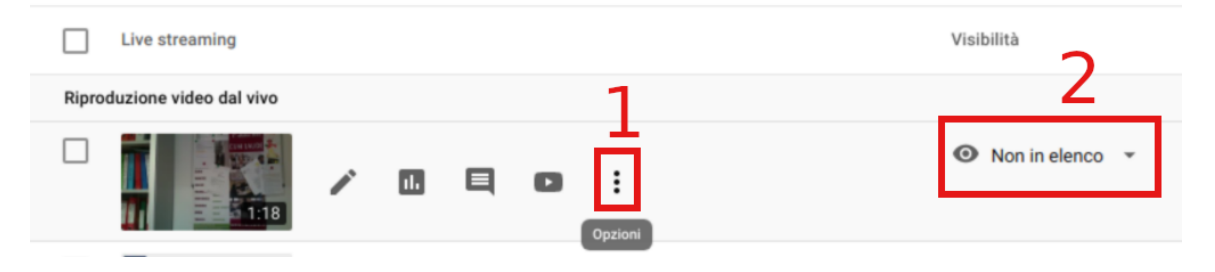

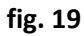

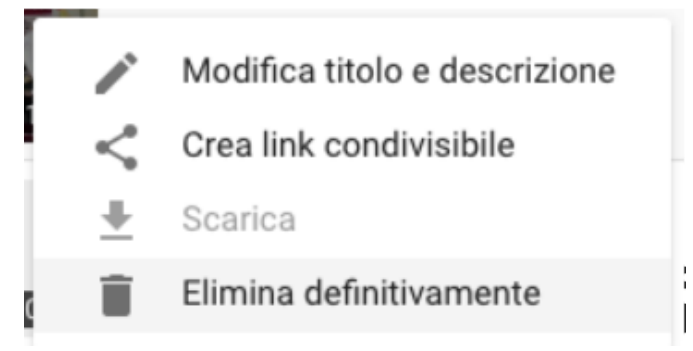

fig. 20

c. Sempre da **fig. 19**, cliccando sul simbolo di "occhio" **(2)** è possibile modificare le impostazioni di privacy del video (**fig. 21**); in particolare un video "privato" è visibile solo

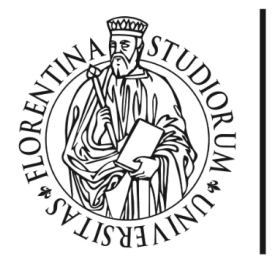

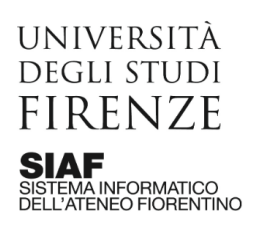

per il creatore e per gli utenti specifici da lui selezionati. Si rimanda alla specifica guida ufficiale di Google per la differenza tra le varie opzioni di privacy:

https://support.google.com/youtube/answer/157177?co=GENIE.Platform%3DDesktop& hl=it#zippy=

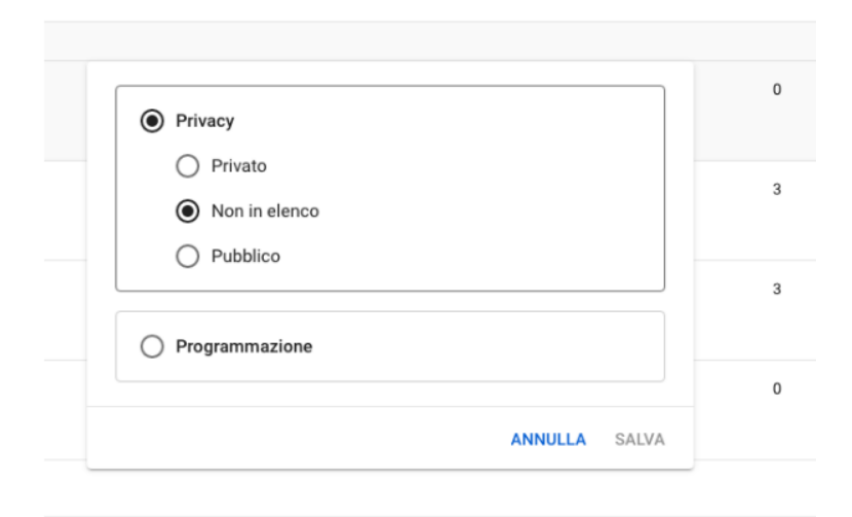

fig. 21